#### eStatements enrollment with KEMBA

# Step 1 of 9: Click on the "Online Statements" link from within online banking

|                                          | access to your online credit card portal p    | lease look for the Services options | (Right hand side) select the  | ink "For Credit Card Holders Only" and provide your |
|------------------------------------------|-----------------------------------------------|-------------------------------------|-------------------------------|-----------------------------------------------------|
| Customer Login Credentials in the eCusto | mer Service Site. Please contact us at 800    | 0-735-3622 with questions.          | (ingrit hand side) select the |                                                     |
|                                          |                                               |                                     |                               |                                                     |
| elcome, CORILLIAN TESTER Your            | last login was 3/11/2024, 11:05 AM Eastern Da | ylight Time                         |                               | Services                                            |
|                                          |                                               |                                     |                               | Online Statements                                   |
| counts                                   |                                               |                                     |                               | GO For Credit Card Holders Only                     |
| ecking And Savings                       |                                               |                                     |                               |                                                     |
| count 🔺                                  |                                               | Available Balance                   | Current Balance               |                                                     |
| AIN SHARE *9=01                          |                                               | \$1.00                              | \$6.00                        |                                                     |
| HARE DRAFT *8996                         |                                               | \$4.00                              | \$4.00                        | My Credit Score                                     |
|                                          |                                               |                                     |                               | This feature cannot be used when emulating.         |

# Step 2 of 9: Click "continue" when the following page opens. (Make sure pop-ups are not blocked in your web browser)

| <b>IB</b> | 1                                                             | _       |         |
|-----------|---------------------------------------------------------------|---------|---------|
| DITOR     | Online Statements                                             | ×       |         |
| E         |                                                               |         |         |
|           | A new window will open for this service                       |         |         |
|           | A new window will open for dis service.                       |         |         |
| in the    |                                                               |         | Card Ho |
|           | Continue                                                      |         | _       |
|           |                                                               |         |         |
| ESTER     | Your last login was 3/11/2024, 11:05 AM Eastern Daylight Time | Service | es      |
| ESTER     | Your last login was 3/11/2024, 11:05 AM Eastern Daylight Time | Service | es      |

## Step 3 of 9: After reading the E-sign Disclosure, click on the link to get the eSign Confirmation Code.

| KEMBA                                                                                                    |
|----------------------------------------------------------------------------------------------------|
| FODERAL CREDIT UNION                                                                                                    |
|                                                                                                    |
| Online Statement Enrollment - Agreement                                                                                                    |
| Welcome to Kemba Roanoke Federal Credit Union Online Statement Service.                                                                                                    |
| You must accept this agreement in order to view your statements through this web site.                                                                                                    |
| Print                                                                                                    |
| Account E-Sign Disclosure                                                                                                    |
|                                                                                                    |
| The following disclosure is required by the Electronic Signatures in Global and National Commerce Act (E-SIGN Act). Please read this E-SIGN Disclosure carefully.                                                                                                    |
| Electronic Delivery of Disclosures and Notices                                                                                                    |
| By agreeing to this disclosure, you are consenting to receive disclosures related to pur account(s) electronically. This includes, but is not limited to statement copies, credit report copies, cleared check copies, signature cards, requests to release information, etc. If you do not consent; we will mail these documents to you. It consenting to electronic delivery of disclosures, you agree to provide us with your current email address and update us as to any changes in such information by contacting us at the numbers or email addresses listed here: |
| Phone Number: 800-735-3622                                                                                                    |
| Email Address: info@kembafcu.org                                                                                                    |
| 🔑 Ger Adobe<br>Acrobat Reader                                                                                                    |
| Please enter the code contained in this eSign document.                                                                                                    |
| eSign Confirmation Code                                                                                                    |
|                                                                                                    |
| I AGREE I DISAGREE                                                                                                    |
|                                                                                                    |
|                                                                                                    |

Step 4 of 9: After clicking the link a pdf file called eSign will download to your computer.

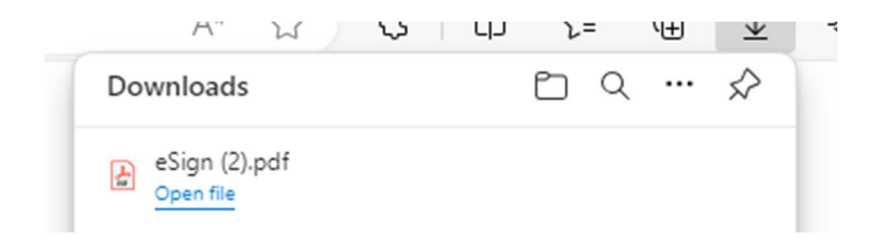

Step 5 of 9: The pdf file will look like this and contain a 5 character code.

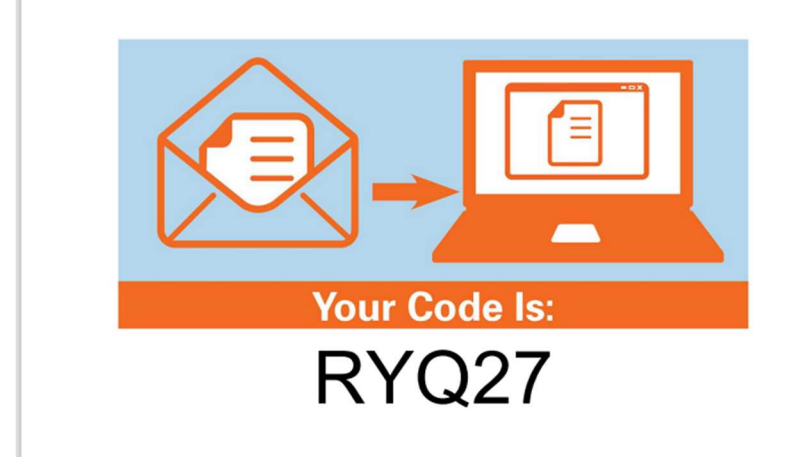

Step 6 of 9: Enter the code provided where it states eSign Confirmation Code and click "I Agree".

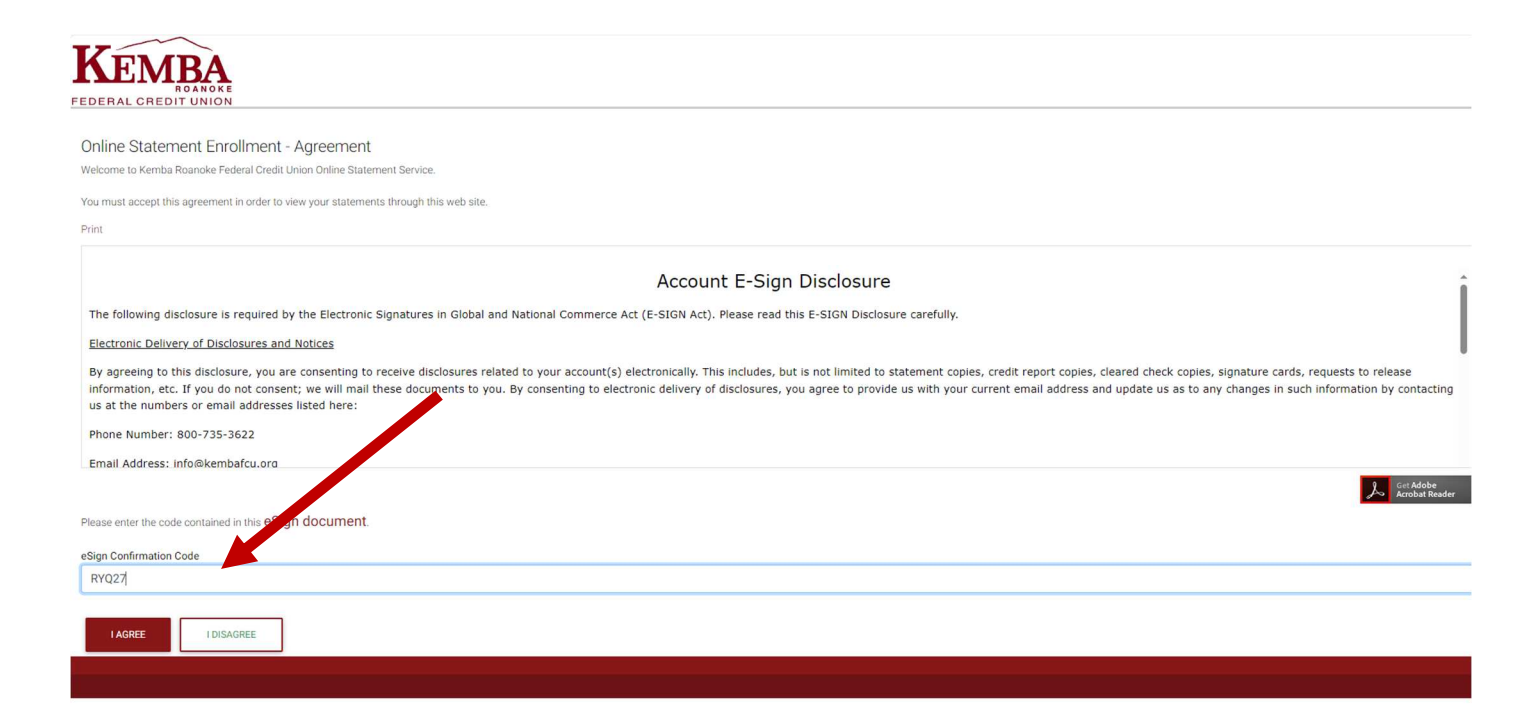

### Step 7 of 9: This will take you to the screen where you can choose eStatements or Print Statements. Once choosing, click "Next".

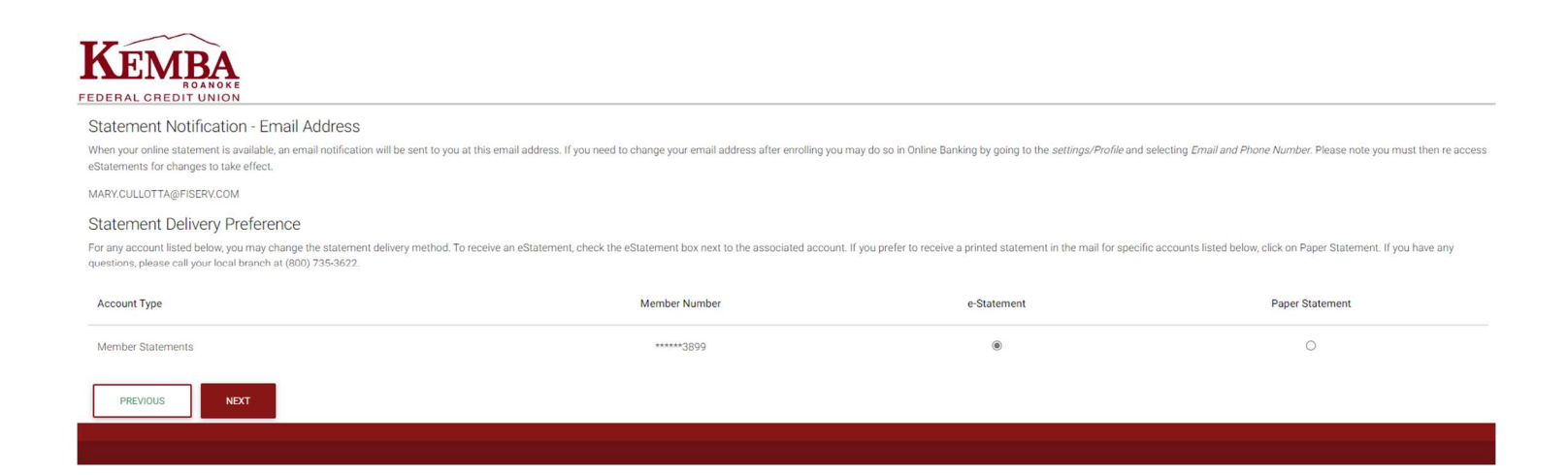

#### Step 8 of 9: On the next screen click "Enroll".

| KEMBA<br>ROANOKE<br>FEDERAL CREDIT UNION                                                                                                    |               |             |                 |  |  |  |
|----------------------------------------------------------------------------------------------------|---------------|-------------|-----------------|--|--|--|
| Statement Notification - Email Address Confirmation<br>Confirm your email address below.                                                                       |               |             |                 |  |  |  |
| Email Address:<br>MARY.CULLOTTA@FISERV.COM                                                                                                    |               |             |                 |  |  |  |
| Statement Delivery Preference Confirmation Click ENROLL to complete the enrollment process. NOTE: Once enrolled, your next statement will be available online. |               |             |                 |  |  |  |
| Account Type                                                                                                    | Member Number | e-Statement | Paper Statement |  |  |  |
| Member Statements                                                                                                    | ******3899    | 0           |                 |  |  |  |
| PREVIOUS ENROLL                                                                                                    |               |             |                 |  |  |  |

# Step 9 of 9: This will take you to the area where you can view statements online.

| KENBA<br>BOANOKE<br>EDERAL CREDIT UNION                                                                                                    |                                                                                                    |  |  |  |  |  |  |  |
|----------------------------------------------------------------------------------------------------|----------------------------------------------------------------------------------------------------|--|--|--|--|--|--|--|
| View Statements * My Settings * Logoff                                                                                                    |                                                                                                    |  |  |  |  |  |  |  |
| My Statements<br>To view your statement, select the date and click VIEW STATEMENT. If you would like to enroll an account for online stateme<br>NOTE: Once enrolled, your next statement will be available online. | t access, click ENROLL. You will need Adobe Acrobat Reader in order to view, save or print your statement. |  |  |  |  |  |  |  |
| Member Statements                                                                                                    | ^                                                                                                    |  |  |  |  |  |  |  |
| Member Statements - ******3899<br>View Statement<br>View History<br>View Notice / Tax Form                                                                                                    |                                                                                                    |  |  |  |  |  |  |  |
| Documents                                                                                                    | ^                                                                                                    |  |  |  |  |  |  |  |
| Back of Statement                                                                                                    |                                                                                                    |  |  |  |  |  |  |  |
| Acobst Reader                                                                                                    |                                                                                                    |  |  |  |  |  |  |  |
|                                                                                                    |                                                                                                    |  |  |  |  |  |  |  |
|                                                                                                    |                                                                                                    |  |  |  |  |  |  |  |